## 2021년도 경상남도 주민참여예산사업 선정 온라인 도민 투표 사용자 매뉴얼

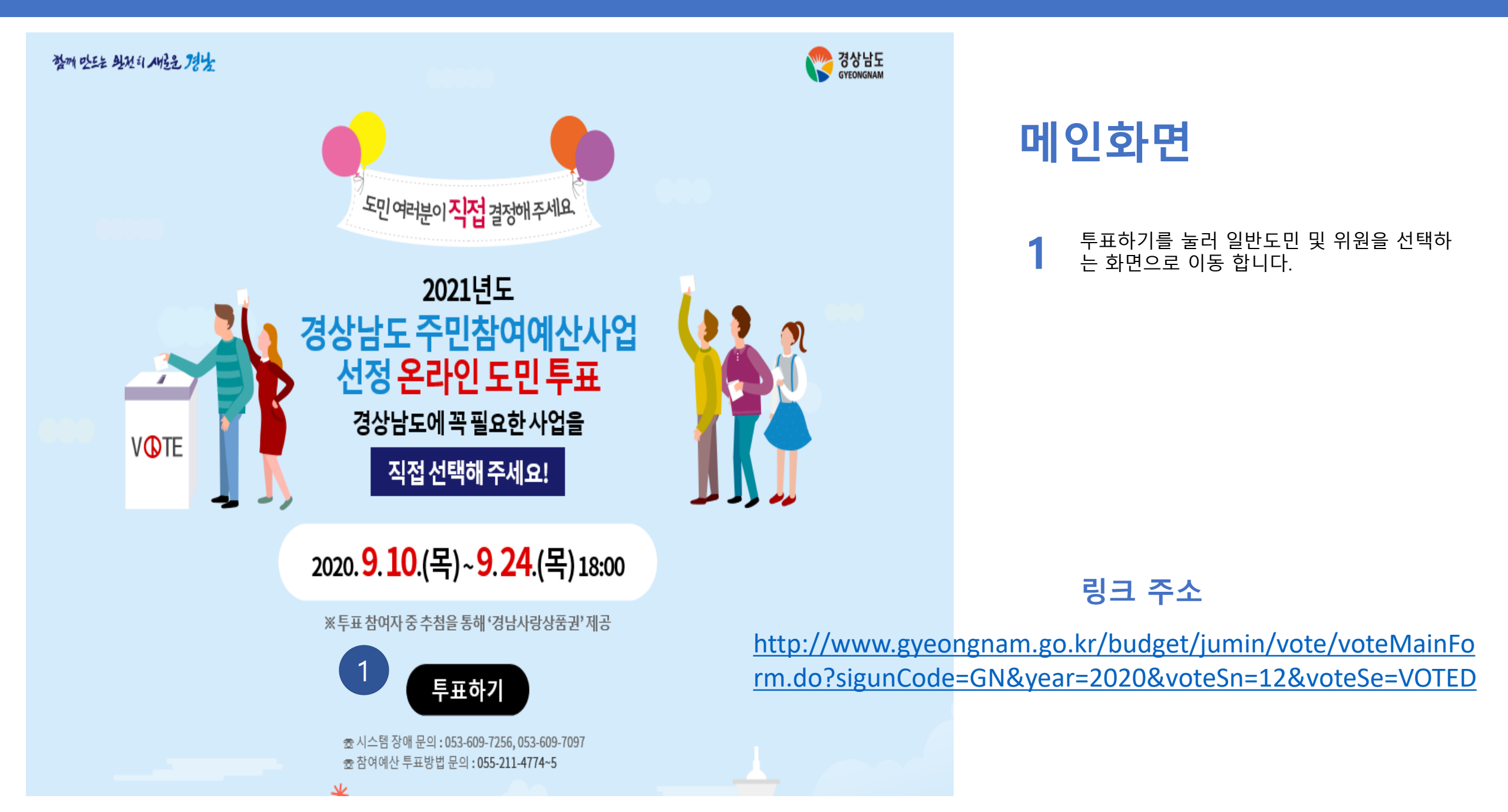

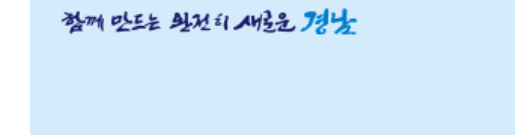

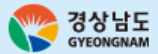

1111

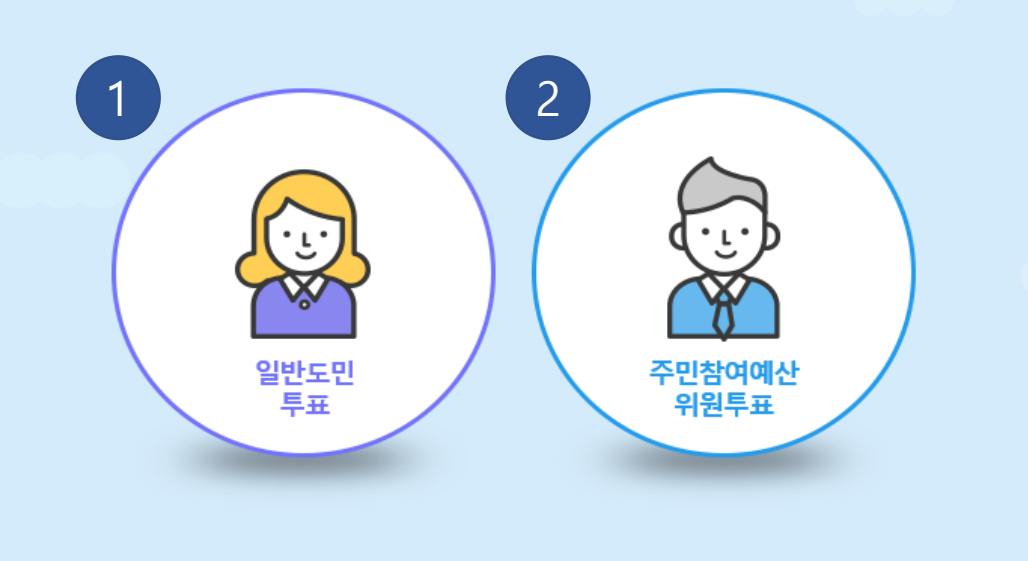

\*\*\*

涂

1

0

100 1 1 00A

#### 투표자 선택 화면

- 일반 도민을 선택 하실 경우 본인인증 화면 으로 이동 합니다.
- 2 위원을 선택 하실 경우 위원인증 화면으로 이동 합니다.

# 일반도민 투표

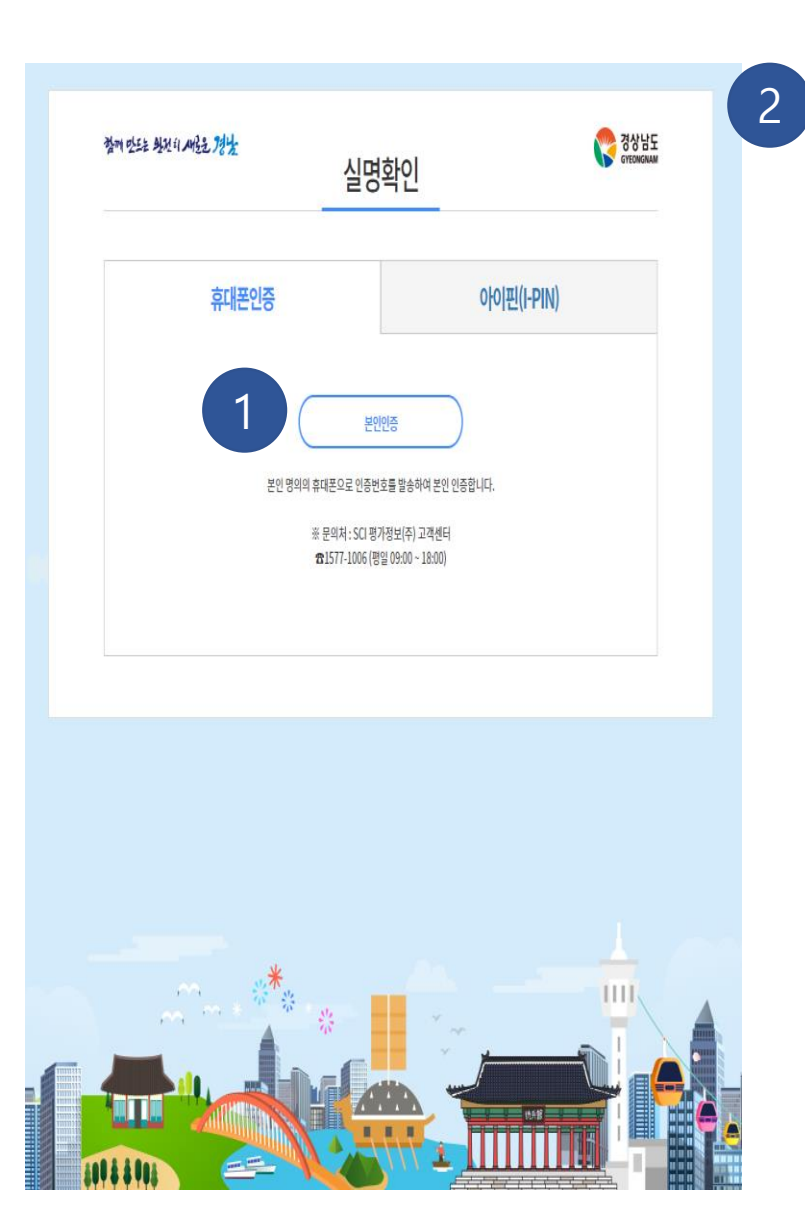

|                                                                    | p 1 p== 2.2 10 120                                  |  |  |  |  |  |
|--------------------------------------------------------------------|-----------------------------------------------------|--|--|--|--|--|
| Ⅰ 본인확인서비스(통신사 선택)   S                                              | iren24(SCI — 🗆 🗙                                    |  |  |  |  |  |
| pcc.siren24.com/pcc_V3/passWeb/pcc_V3_j10.jsp                      |                                                     |  |  |  |  |  |
| PASS                                                               |                                                     |  |  |  |  |  |
| 이용 중이신 통신사를 선택하세요                                                  | a.                                                  |  |  |  |  |  |
| SK telecom                                                         | kt                                                  |  |  |  |  |  |
| 🕑 LG U+                                                            | onart save<br>알뜰폰                                   |  |  |  |  |  |
| <b>알뜰폰이란?</b><br>이동통신사(SKT, KT, LGU+)의 통신<br>휴대폰 서비스(MVNO)를 제공하는 A | 망을 임대하여 별도의<br> 업자를 말합니다.                           |  |  |  |  |  |
| 개인정보이용동의                                                           | 고유식별정보처리동의                                          |  |  |  |  |  |
| 서비스이용약관동의                                                          | 통신사이용약관동의                                           |  |  |  |  |  |
| 광고성 정보수신 동의(선택)                                                    |                                                     |  |  |  |  |  |
| 시작하기                                                               |                                                     |  |  |  |  |  |
| 보다 안전한 이용을 원하시나요? 키보드<br><u>이용약관 개인정보처리방침</u> 256-bit SSL          | 보안 프로그램을 실치해보세요 <b>설치</b><br>암호화 적용 <b>SC/ 평가정보</b> |  |  |  |  |  |

### 본인인증 화면(휴대폰)

- 1 본인인증 버튼을 눌러 본인확인서비스 팝업 창을 나타냅니다.
- 2 본인확인서비스 팝업창에서 본인인증을 진 행합니다.

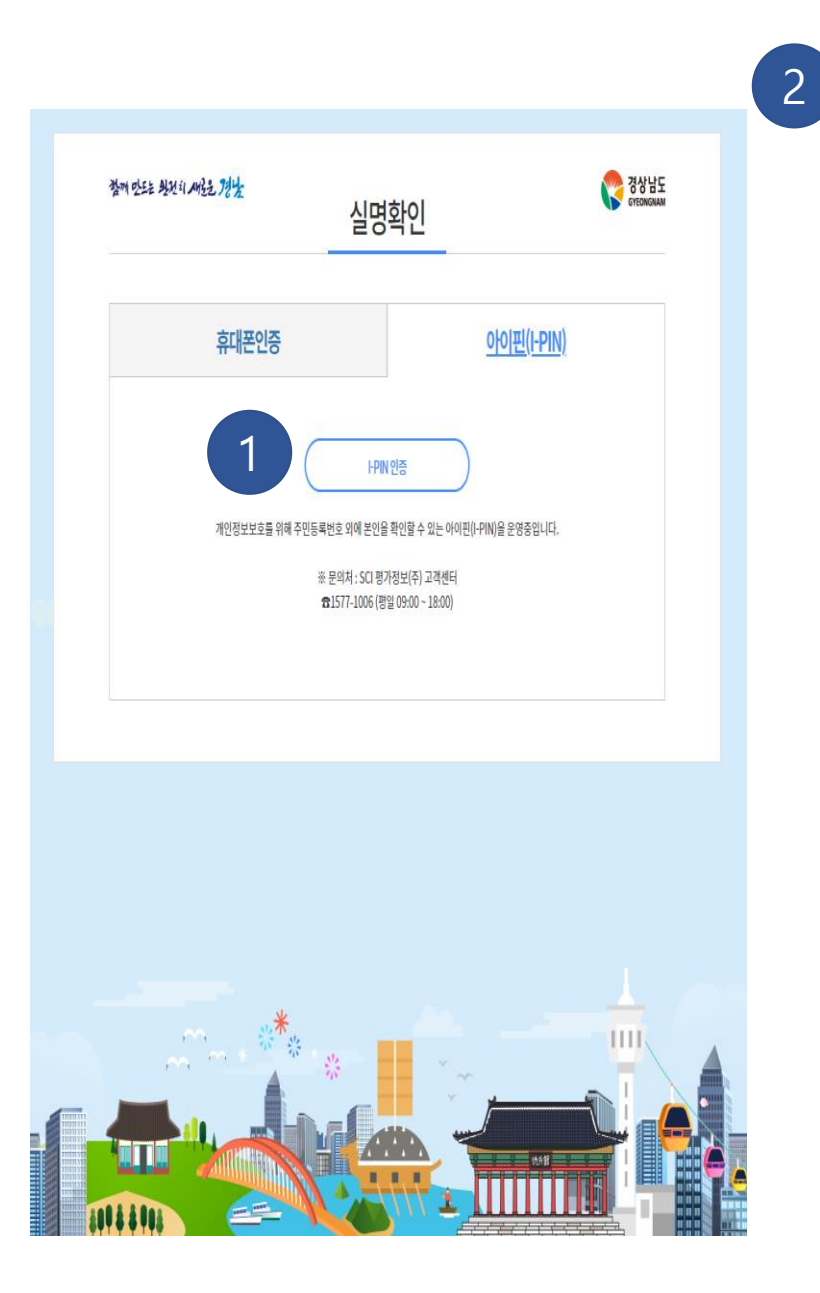

| ■ 메인화면ㅣ아이핀 - Chrome                          | – 🗆 X                              |
|----------------------------------------------|------------------------------------|
| ipin.siren24.com/i-PIN/jsp/ipin2_j21.jsp     |                                    |
| 인터넷주민번호대체수단<br>아이끈                           | <b>SirEN24</b> -아이핀<br>SCI 평가정보(수) |
| 메인 화면                                        |                                    |
| 아이핀ID<br>비밀번호<br>문자입력 8234                   | 확 인<br>관                           |
| <b>아이핀 간편인증 №₩</b><br>아이디, 비밀번호 입력없이 간편하게 인증 | 인증시작                               |
| 전규발급 ID/비밀번호찾기 아이핀관                          | 리 MyPIN 관리                         |
| 보다 안전한 이용을 원하시나요? 키보드 보안 프로그램                | 을 설치해보세요 <u>설치(선택)</u>             |
| <b>이용약관 개인정보처리방침</b> 홈페이지                    | 고객센터 닫기                            |

## 본인인증 화면(I-PIN)

- 1 아이핀(I-PIN)인증 버튼을 눌러 아이핀 로그 인 팝업창을 나타냅니다.
- 2 아이핀 로그인 팝업창에서 로그인하여 본인 인증을 진행합니다.

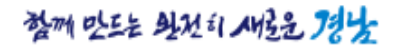

투표하기

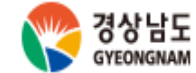

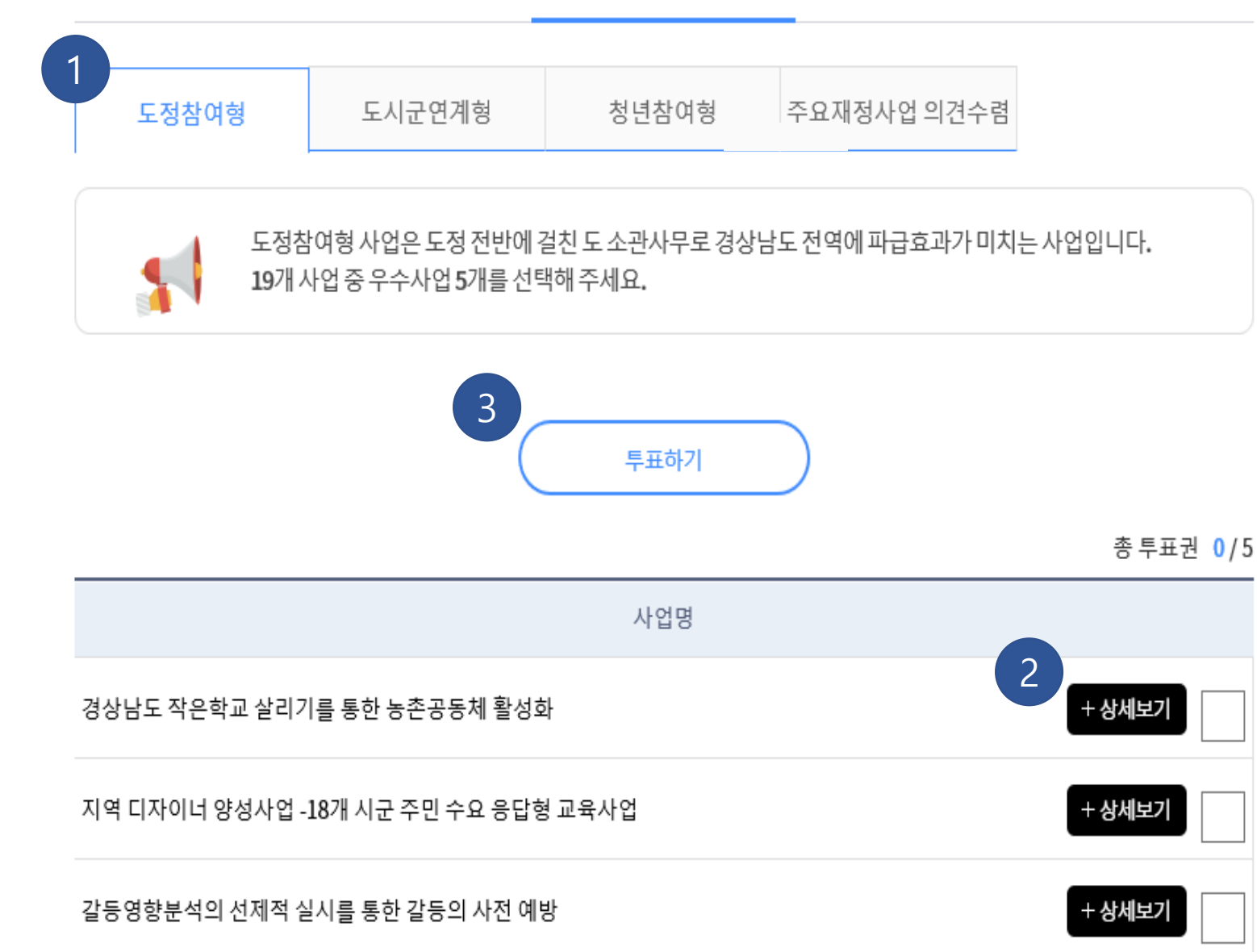

#### 투표 화면(도정참여형)

도정참여형 투표로 19개 사업중 5개를 선택하여야 합니다.

- 1 도정참여형을 선택하면 투표 대상사업 목록 이 나타납니다.
- 2 상세보기 버튼을 눌러 투표대상 사업들의 상 세 내용이 펼쳐 집니다.
- **3** 원하는 사업을 체크한 뒤 투표하기 버튼을 눌러 투표를 완료 합니다. (5개 모두 체크)

※ 도정참여형 5개, 도시군연계형 15개, 청년참여형 5개 모두 선택 한 뒤 투표하기를 눌러 완료 합니다.

|                      | 총 투표권 0/5                                                                                                    |
|----------------------|----------------------------------------------------------------------------------------------------|
|                      | 사업명                                                                                                    |
| 경상남도 작은학교 살리기를 통한 농촌 | 공동체 활성화                                                                                                    |
| 분야                   | 산업경제                                                                                                    |
| 접수번호                 | 288                                                                                                    |
| 제안내용<br>요약           | 폐교 위기에 있는 관내 작은학교를 농촌유토피아 사례(함양군 서하초등학교)를 접목해<br>면단위 농촌마을공동체 활성화 도모                                                                                                    |
| 소요사업비                | 50,000천원                                                                                                    |
| 사업위치                 | 도내 군 단위 9개 초등학교 및 분교                                                                                                    |
| 사업기간                 | 2021년 1 021년 12월                                                                                                    |
| 사업내용                 | - 사업대상 : 경상남도 관내 작은학교(초등학교) 및 소재 면단위 마을<br>- 사 업 량 : 경상남도 관내 작은학교(초등학교) 대상(9개 군별 각 1개)<br>- 추진방법 : 군별로 선정된 9곳의 작은학교와 마을살리기 대책 강구<br>- 연구방법 : 농촌유토피아를 통한 서하초등학교 성공사례를 바탕으로 한 타 지역 접목하기 |
| 사업비<br>세부내역          | - 인건비,경비,일반관리비 등                                                                                                    |
| 추진계획                 | - 농촌, 교육, 문화, 경제 등 관련 국내전문가 그룹의 연구 참여<br>- 국내외 문헌조사와 현장답사를 통한 기초자료 수집 → 기본계획 수립 → 시행계획 수립<br>- 2021년 하반기에 9개 사업대상 지역에서 '작은학교 살리기와 농촌공동체 활성화'를 위한<br>다양한 사업 시행 및 행사 개최                 |

투표 화면(도정참여형)

닫기 버튼 선택 시 상세 내용이 닫혀 집니다.

> 상세보기 클릭 시

1

투표하기

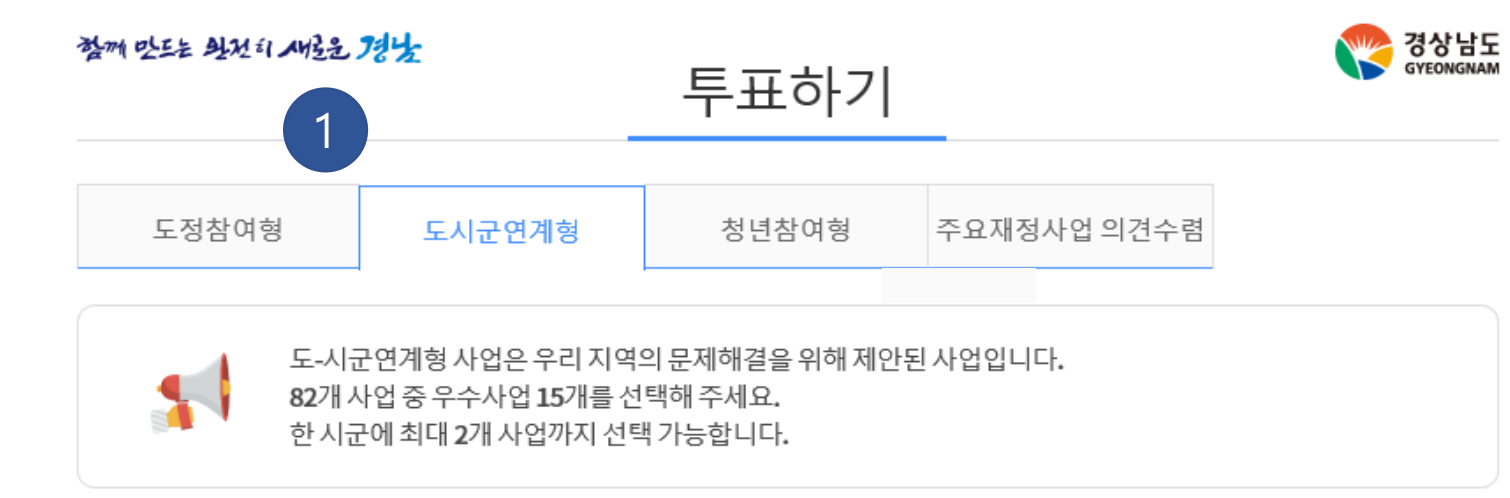

※시・군 및 투표대상 사업 순서는 가나다순임

| 거제시 | $\otimes$ | 거창군 | 0 | 고성군 | 0 | 김해시 | 0 | 남해군 | 0 | 밀양시 | 0 | 사천시 | 0 | 산청군 | 0 |
|-----|-----------|-----|---|-----|---|-----|---|-----|---|-----|---|-----|---|-----|---|
| 양산시 | 0         | 의령군 | 0 | 진주시 | 0 | 창녕군 | 0 | 창원시 | 0 | 통영시 | 0 | 하동군 | 0 | 함안군 | 0 |
| 함양군 | 0         | 합천군 | 0 |     |   |     |   |     |   |     |   |     |   |     |   |

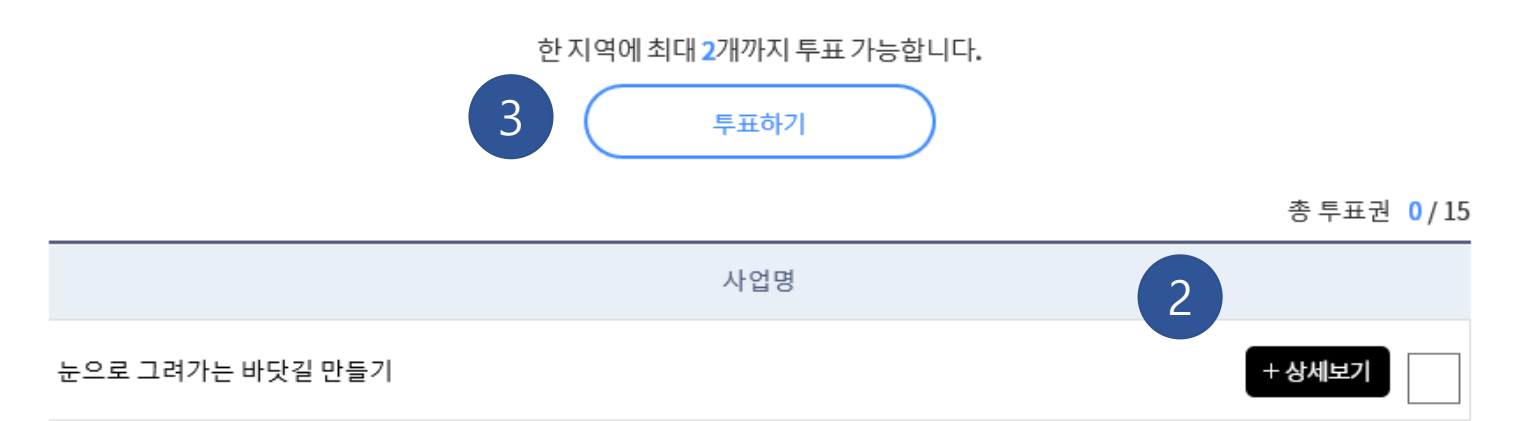

#### 투표 화면(도시군연계형)

도시군연계형 투표로 여러 지역들 중 **15**개를 선택하여야 합니다.

- 각 지역을 선택하면 지역에 해당하는 사업의 목 록이 나타납니다.
- 2 상세보기 버튼을 눌러 각 분야의 사업들의 상세 내용이 펼쳐 집니다.
- 3
   원하는 사업을 체크한 뒤 투표하기 버튼을 눌러 투표를 완료 합니다. (5개 모두 체크)

※ 한 지역에 최대 2개까지 투표 가능 ※도정참여형 5개, 도시군연계형 15개, 청년참여형 5개 모두 선택 한 뒤 투표하기를 눌러 완료 합니다.

#### 대동마을 힐링문화쉼터 조성사업

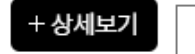

|                  | 01-207                                                         |
|------------------|----------------------------------------------------------------|
|                  | 사업명                                                            |
| 눈으로 그려가는 바닷길 만들기 | - 닫기                                                           |
| 분야               | 건설교통                                                           |
| 접수번호             | 120                                                            |
| 제안내용<br>요약       | 거제 남부권역 해안도로 정비를 통해 거제를 찾는 도민 및 관광객들에게 수려한 바다 조망<br>제공 제안      |
| 소요사업비            | 200,000천원 (도비 100,000, 지방비 100,000)                            |
| 사업위치             | 경남 거제시 일운면 ~ 남부면 (국도14호선)                                      |
| 사업기간             | 2021.02.01 ~ 2021.06.30                                        |
| 사업내용             | o 사업내용<br>- 가지치기 및 잡목 제거 등 전반적인 해안도로 정비                        |
| 사업비<br>세부내역      | o 가지치기 및 잡목 제거<br>o 부산물 운반                                     |
| 추진계획             | o 가지치기 및 잡목 제거 사업 실시설계 용역 : 2월~3월<br>o 가지치기 및 잡목 제거 사업 : 4월~6월 |
|                  |                                                                |

닫기 버튼 선택 시 상세 내용이 닫혀 집니다.

> 상세보기 클릭 시

1

#### 투표 화면(도시군연계형)

총 투표권 0/15

투표하기

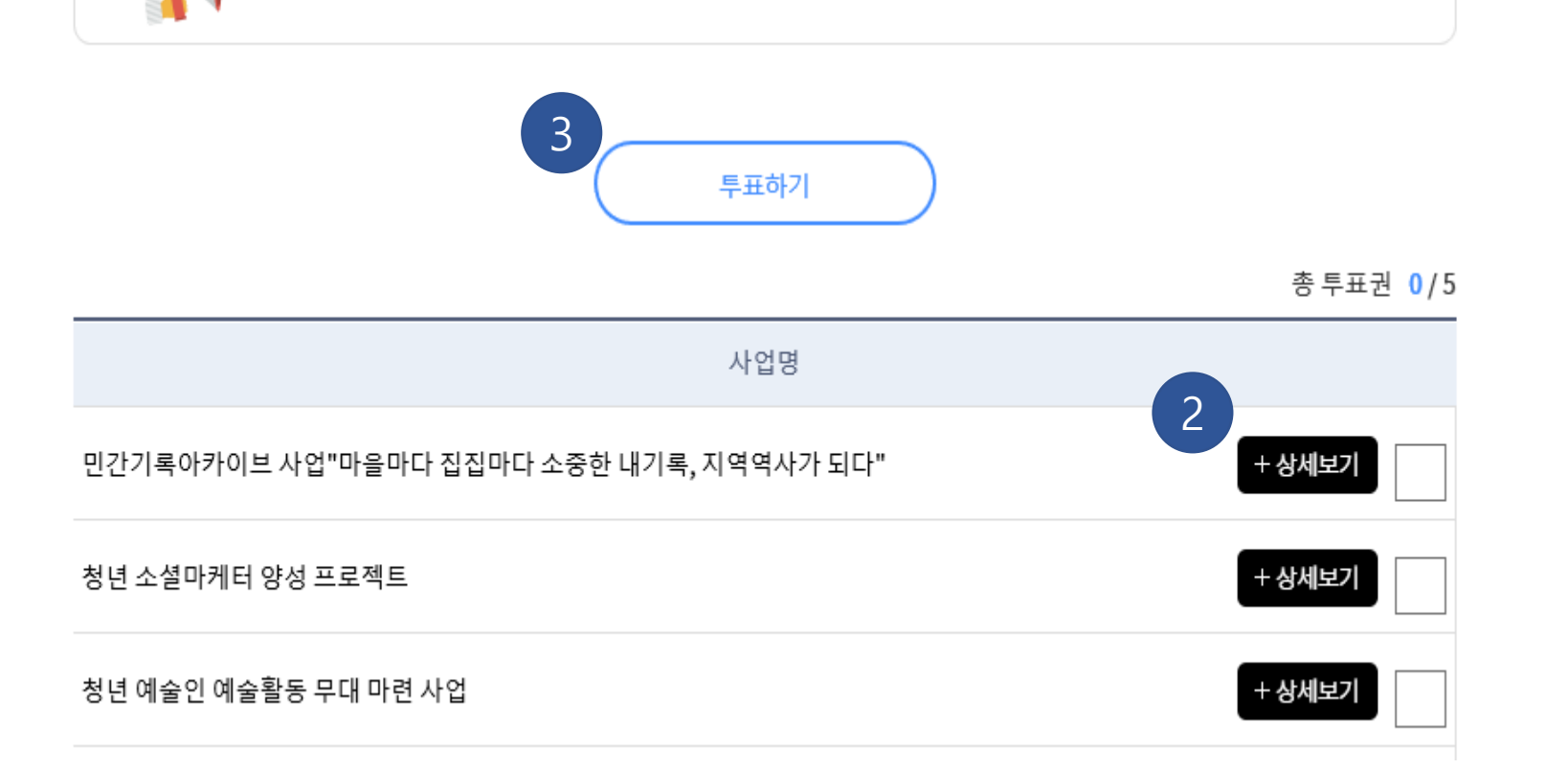

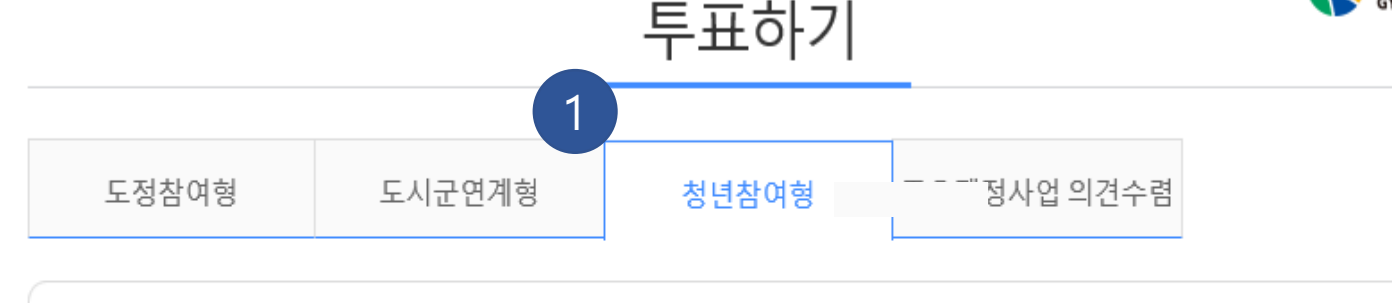

청년참여형사업은 일자리,문화예술,복지 등 다양한 분야의 청년을 위한사업입니다.

13개 사업 중 우수사업 5개를 선택해 주세요.

함께 만드는 의전히 사람은 75%

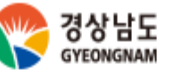

#### 투표 화면(청년참여형)

청년참여형 투표로 13개 사업 중 5개를 선택하여야 합니다.

- 1 청년참여형을 선택하면 분야에 해당하는 사 업의 목록이 나타납니다.
- 2 상세보기 버튼을 눌러 각 분야의 사업들의 상세 내용이 펼쳐 집니다.
- **3** 원하는 사업을 체크한 뒤 투표하기 버튼을 눌러 투표를 완료 합니다. (5개 모두 체크)

※ 도정참여형 5개, 도시군연계형 15개, 청년참여형 5개 모두 선택 한 뒤 투표하기를 눌러 완료 합니다.

|                      | 사업명                                                                                                    |
|----------------------|----------------------------------------------------------------------------------------------------|
| 민간기록아카이브 사업"마을마다 집집! | 마다 소중한 내기록, 지역역사가 되다" - 닫기                                                                                                    |
| 분야                   | 복지행정                                                                                                    |
| 접수번호                 | 315                                                                                                    |
| 제안내용<br>요약           | -지역내 집집마다 또는 마을회관 등에 쌓여있는 소소한 민간기록들을 수집,정리하고<br>구술되는 개인사<br>(마을사)이야기를 채집하여 아카이브화 하여 보존하고 전승 (기록을 통한 지역사 수집-보존)<br>-경남지역 민간기록을 청년을 통해 수집,정리하여 산출물을 마을어르신께 제공하고 ,<br>경남기록원 등에 보존<br>-일부 기증 의사가 있는 것들은 지역기록관 또는 경남기록원에 기증                                                                                                    |
| 소요사업비                | 200,000천원                                                                                                    |
| 사업위치                 | 경남 창원시 의창구 사림로 45번길 75(경상남도기록원) *경남지역 전역이 사업대상지역임                                                                                                    |
| 사업기간                 | 2021-01월~ 2021-12-31                                                                                                    |
|                      | <ul> <li>※ 단계별 세부 추진방법</li> <li>1. 준비단계 : 언론홍보 및 대상자 공모</li> <li>아업기간 : 1월 ~ 2월말</li> <li>활동가 모집 ⇔ 지역에서 민간 아카이브 수집활동가 20명 모집</li> <li>: 18개시·군 지역별 모집 (시군18명+총괄2명)</li> <li>(군지역에 청년인력부족지역은 도일괄모집하여 파견)</li> <li>○ 대상자 모집 ⇔ 18개시군 민간기록물 보유개인·단체</li> <li>또는 개인희망자(마을어르신) 공모(신청자접수)</li> <li>○ 활동가 교육 : 민간기록 수집부터 정리까지 활동전과정 교육</li> <li>&gt; 지역어로 ㅎㅂ · 경나지여 기로관려 관시즈다 미 소지저채 아내</li> </ul> |

투표 화면(청년참여형)

> 상세보기 클릭 시

1 닫기 버튼 선택 시 상세 내용이 닫혀 집니다.

총 투표권 0/5

투표하기

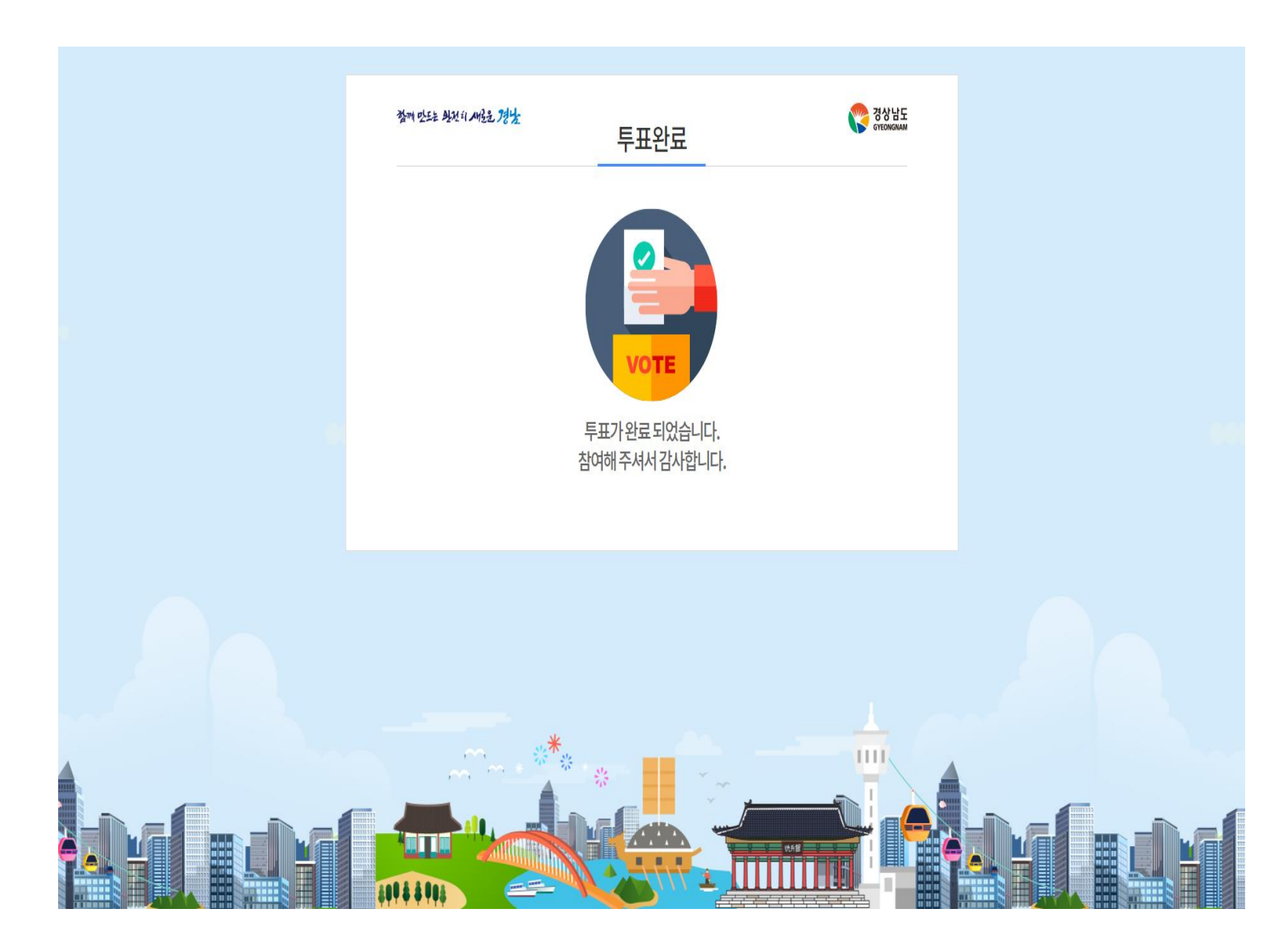

#### 투표 완료 화면